## การใช้เมนู Lab

เมนูที่อยู่ในเมนู Lab จะประกอบด้วยเมนูย่อยต่างๆดังนี้

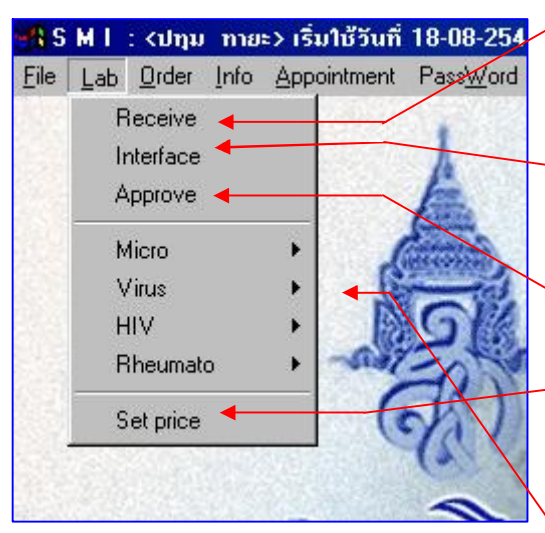

2. Interface คือการลงผล Lab แบบอัตโนมัติจาก เกรื่องตรวจเข้าสู่ระบบ

1. Receive คือการรับ Lab เพื่อเข้าสู่การรายงานผล

- 3. Approve คือการถงผลหรือการรายงานผล Lab
- 4.Set price คือการตั้งค่ารากาของ Lab แต่ละตัว

5. Micro Virus HIV Rheumato ในส่วนนี้จะเป็น Lab พิเศษที่แยกตัวออกมาเพื่อรายงานผลอีกที่

การรับLab Receive

ให้เลือกเมนูนี้โดยการ Click ที่แถบเมนู Receiveแล้ว จะมีหน้าต่างปรากฏออกมาดังรูป

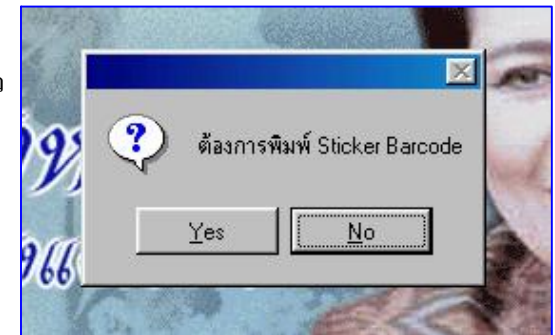

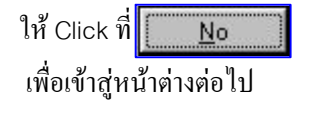

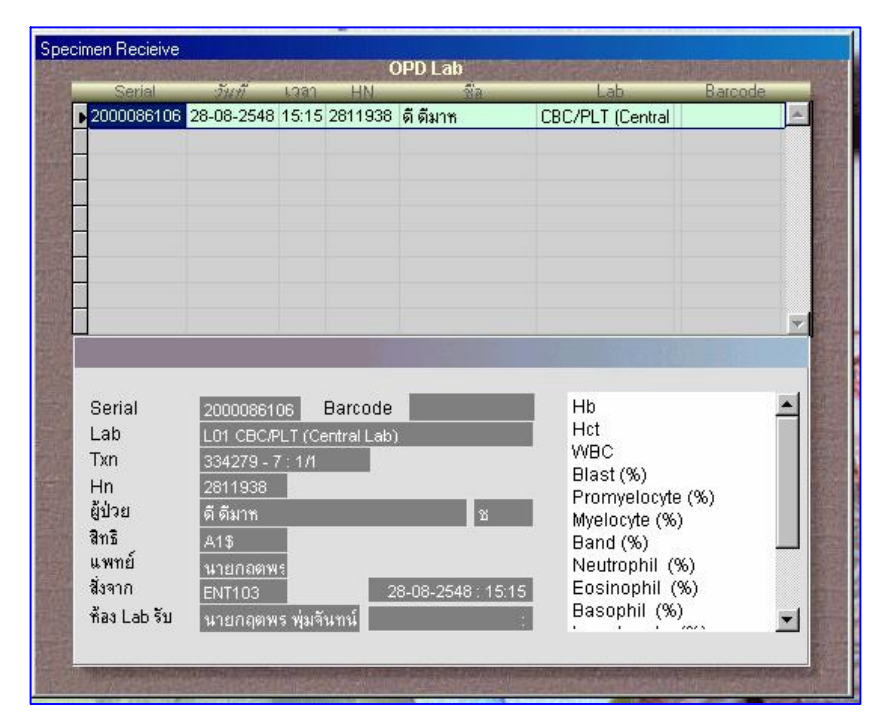

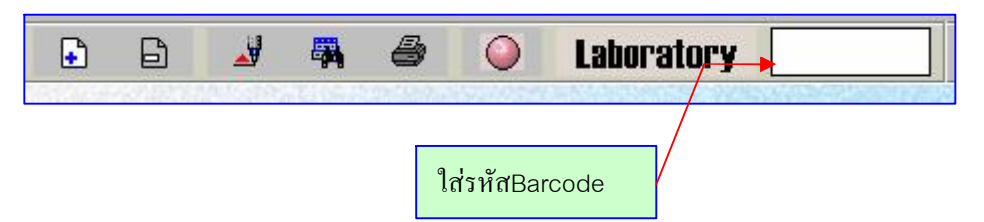

จากนั้นให้ทำการค้นหา Lab ที่ต้องการจะรับโดยการกรอกรหัส barcode ที่ช่องด้านบนแล้วกด Enter

เมื่อกด Enterแล้วระบบจะทำการเรียก Lab ตัวนั้นๆออกมา

เมื่อเราได้ Lab ที่ต้องการแล้วให้ double click ที่ช่องว่างด้านหลังสุดของ Lab ตัวนั้น จะมี barcode ปรากฏขึ้นมาแสดงว่าทำการรับ Lab เรียบร้อย

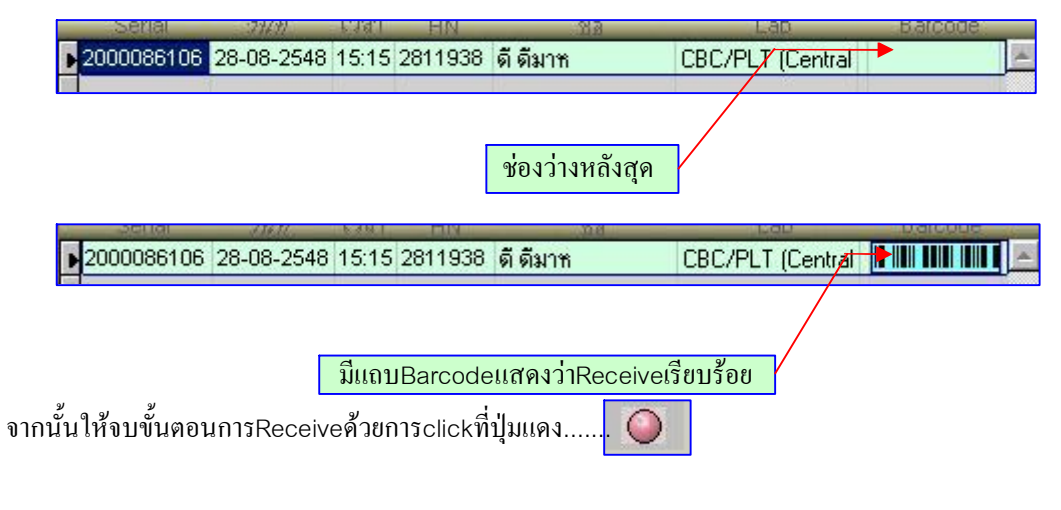

ในกรณีที่ทำการ Receive ไม่ได้ จะมีอยู่สองกรณีคือ

1.คนใช้ยังไม่ได้ชำระเงินโดยระบบจะมีข้อความเตือนขึ้นมา จะพบกับคนไข้ OPD เท่านั้น
2.Lab ถูกยกเลิกไปแล้ว ให้ตรวจสอบโดยการเข้าไปดูที่หน้า Order ของคนไข้คนนั้น

ส่วนของการพิมพ์ Barcode Lab ให้ Double click ที่แถบ Barcode ได้เลย โดยระบบจะพิมพ์ Barcode ให้มาสองใบในการสั่งพิมพ์หนึ่งครั้ง

| -     | Schial     | 11016      | 6.4.6 | THIN       | 9.00              | 160           | LI                   | Dialionne | 5- |
|-------|------------|------------|-------|------------|-------------------|---------------|----------------------|-----------|----|
|       | 2000086106 | 28-08-2548 | 15:15 | 2811938    | ดี ดีมาห          | CBC/PLT       | (Cep <del>tral</del> |           | 4  |
| ketta | 8          |            |       |            |                   |               |                      |           |    |
|       |            |            |       |            |                   |               | /                    |           |    |
|       |            |            |       |            | با <del>ر</del> م |               | /                    |           |    |
|       |            |            | Do    | ouble clic | k ตรงนี้เพื่อา    | พิมพ์ Barcode |                      |           |    |

ในการค้นหา Lab เพื่อ Receive สามารถค้นหาจาก HN ได้โดยการกดที่ปุ่มค้นหาแล้วกรอก HN ลงไป ระบบจะทำการเลือกรายชื่อ Lab ของวันนั้นมาแสดงให้ดูจากนั้น Double click เลือก Lab ที่ต้องการ เพื่อ Receive ได้ทันที่

| การลงผลLab แ                          | ละการส่งผล                                          | Lab App                                                    | prove               |                    |            |
|---------------------------------------|-----------------------------------------------------|------------------------------------------------------------|---------------------|--------------------|------------|
| เมื่อต้องกา                           | ารที่จะลงผล                                         | Labและส่งผลL                                               | abให้clickที่เมนู   | Approve            |            |
| ນື່ອทຳการเรียบร้                      | <i>เ</i> ้อยแล้วจะเข้                               | ์าสู่หน้าจอดังรูบ                                          | J                   |                    |            |
| <mark>Բile Lab Order</mark>           | ม <mark>ทายะ≻ เริ่มใช้วัน</mark><br>Info_Appointmet | ที่ 28-08-2548 เวลา 15<br>bt BassWord                      | 5:10:49             |                    | _ 8 ×      |
|                                       |                                                     |                                                            | 🗛 🥔 🥥 Li            | aboratory          | ]          |
|                                       |                                                     |                                                            |                     |                    |            |
| Lab Approve                           |                                                     |                                                            | OPD Lab             |                    |            |
| Barcode<br>2086106                    | Lab<br>CBC/PLT (Centi 28                            | HN <i>วัพรับ</i> เวล<br>11938 <mark>28-08-2548</mark> 15:1 | n S Lab Item        | Result             | Normal     |
|                                       |                                                     |                                                            |                     |                    |            |
|                                       |                                                     |                                                            |                     |                    |            |
| _                                     |                                                     |                                                            |                     |                    |            |
|                                       |                                                     |                                                            |                     |                    |            |
|                                       |                                                     |                                                            | <u>*</u>            |                    |            |
| Lab                                   | CBC/PLT (Centra                                     | l Lab)                                                     |                     |                    |            |
| l Xn<br>ชื่อ                          | 334279 - 7 : 1/1<br>ดี ดีมาท                        | <u>Hn</u> 2811938<br>ช                                     |                     |                    |            |
| ans                                   |                                                     | Room ENT103                                                |                     |                    |            |
| ี แพทย์ผู้สั่ง<br>ผู้รับ<br>ผู้รายงาน | 8442                                                | 28-08-2548 15:1<br>28-08-2548 15:1                         | 5<br>6              |                    |            |
| Barcode Mac                           | hine วันที เวลา                                     | Result                                                     |                     |                    |            |
|                                       |                                                     |                                                            | <u> </u>            |                    |            |
|                                       |                                                     |                                                            | <b>.</b>            |                    |            |
| Clis (c:\mis\clis.                    | dbf)                                                |                                                            |                     | Record: 1/1        | Exclusive  |
| 🚮 Start 🛛 🧭                           | 🎯 🔢 🚮 S                                             | MI: <surasit> เริ่มใช้วั</surasit>                         | 📲 SMI: (ปฏม กายะ) เ | 🐒 untitled - Paint | En 🕀 15:17 |

เมื่อเข้าสู่หน้าจอนี้ให้ใส่รหัสBarcodeตามLabที่ต้องการลงผลแล้วกดEnter

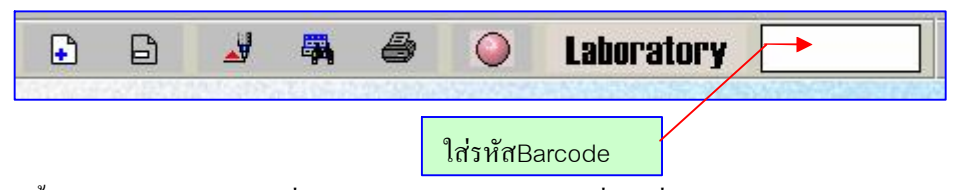

จากนั้น โปรแกรมจะเรียกLab ที่ต้องการลงผลออกมาให้click ที่Labที่ปรากฏแล้วทำการลงผลตามต้องการ

|             |                      |                     | OPL | )Laib               |        |        |
|-------------|----------------------|---------------------|-----|---------------------|--------|--------|
| Barcode     | Lab HN               | ว้พรับ เวลา         | S   | Labitem             | Result | Normal |
| 2086169     | CBC/PLT (Centi 28027 | 14 26-09-2548 17:48 | -   | НЬ                  |        |        |
|             |                      |                     |     | Hot                 |        |        |
|             |                      |                     |     | WBC                 |        |        |
|             |                      |                     |     | Blast (%)           |        |        |
|             |                      |                     |     | Promyelocyte (%)    |        |        |
|             |                      |                     |     | Myelocyte (%)       |        |        |
|             |                      |                     |     | Band (%)            |        |        |
|             |                      |                     |     | Neutrophil (%)      |        |        |
|             |                      |                     |     | Eosinophil (%)      |        |        |
|             |                      |                     | 7   | Basophil (%)        |        |        |
|             |                      | 15                  |     | Lymphocyte (%)      |        |        |
|             | UBC/PLI (Central La  | ib]                 |     | Monocyte (%)        |        |        |
| Ixn         | 328809 - 110 : 1/1   | Hn 2802714          |     | LUC (%)             |        |        |
| ชื่อ        | ปุญเลือน ญาวุฒิ      | ช 53 ป              |     | Platelet per cu.mm. |        |        |
| สิทธิ       |                      | Room ENT110         |     | NRBC per 100 WBC    |        |        |
| เมแทย์ดไส้ง |                      | 26-09-2548 17:48    |     | @ Comment:-         |        |        |
| ผ้รับ       | 84 30                | 26.09.2548 17:48    |     |                     |        |        |
| dename      | 2                    |                     |     |                     |        |        |
| Ma Indiana  | 2                    |                     |     |                     |        |        |
| Barcode Mac | hine วันที่ เวลา     | Result              |     |                     |        |        |
|             |                      |                     | -   |                     |        |        |
|             |                      |                     |     |                     |        |        |
|             |                      |                     | _   |                     |        |        |
|             |                      |                     | ×.  |                     |        |        |

เพื่อความสะดวกในการลงผลในช่องลงผล Lab บางช่องเมื่อ click ขวาแล้วจะมีผลให้เลือกได้เลข ในกรณีนี้แล้วแต่ห้องตรวจ Lab จะทำการขอมา

เมื่อลงผลเสร็จให้ Click ที่ปุ่มบันทึกผล โปรแกรมจะทำการ save ผล Lab แต่ยังไม่ได้ส่งผล จากนั้นให้กดที่ปุ่มแก้ไขระบบจะทำการ Review ให้เห็นหน้าตาของหน้าต่างแสดงผลที่ User อื่นจะมองเห็น ในขั้นตอนนี้เราสามารถทำการแก้ไขผล Lab ให้ถูกต้องตามต้อการกี่ครั้งก็ได้

|              |                 |         |            |              | 8    | $\bigcirc$ | Laboratory | Y       |            |
|--------------|-----------------|---------|------------|--------------|------|------------|------------|---------|------------|
|              |                 |         |            |              |      |            |            |         |            |
|              |                 |         |            | 01           |      |            |            |         |            |
| arcode       | Lab             | HN      | วันรับ     | UI<br>S 1081 | DLap | Labilite   | -m         | Result  | <br>Jormal |
| 86107        | PTT (Central La | 2811938 | 28-08-2548 | 5:27 🔽 🛛     | -    | CODITO     | an         | Frostar | <br>Connor |
|              |                 |         |            |              | E F  | TT         | G          | rero    |            |
|              |                 |         |            |              | F    | TT Contro  | 1 2        | tero    |            |
|              |                 |         |            |              | ۲    | Lab Com    | ment zero  |         |            |
|              |                 |         |            |              |      |            |            |         |            |
|              |                 |         |            |              | 1    |            |            |         |            |
|              |                 |         |            |              |      |            |            |         |            |
|              |                 |         |            | - 9          | ) se | nd Besult? |            |         |            |
|              |                 |         |            | _ ~          |      | na mosaite |            |         |            |
| _ab          | PTT (Central L  | ab)     | 2022 - 22  |              | 1100 | 1 [        |            |         |            |
| Fxn          | 334279 - 8 : 1/ | 1       | Hn 2811    | 938          | res  |            | No         |         |            |
| รือ          | ดี ดีมาห        |         | 2          | _            |      |            |            |         |            |
| ใกริ         |                 | R       | oom ENT1   | 03           |      |            |            |         |            |
| แพทย์ผู้สิ่ง |                 |         | 28-08-2548 | 15:27        |      |            |            |         |            |
| រ្ត័ទ័ប      | 8442            |         | 28-08-2548 | 5:27         |      |            |            |         |            |
| สู้รายงาน    |                 |         |            |              |      |            |            |         |            |
| arcode Mac   | hine วันที เว   | an      | Resu       | Ł            |      |            |            |         |            |
|              |                 | _       |            | 2            |      |            |            |         |            |
|              |                 |         |            |              |      |            |            |         |            |
|              |                 |         |            |              |      |            |            |         |            |

้ เมื่อตรวจทานเรียบร้อยและมั่นใจว่าผลถูกต้องให้ Click ขวาที่หน้าจอว่างๆด้านขวาแล้วจะมีคำถามขึ้นมาว่า

ด้องการส่งผล Lab หรือไม่ ให้ click ที่ปุ่ม Yes โปรมจะทำการส่งผล Lab เข้าสู่ระบบ ทันทีเป็นอันเสร็จสิ้นขั้นตอนการลงผล

|      | ×         |
|------|-----------|
| Send | d Result? |
| Yes  | No        |

ข้อควรระวังในการใช้เมนู Approve

เมื่อกดปุ่มแดงโดยการ click ซ้ายในขณะที่กำลังลงผลจะเป็นการส่งผลทันทีและจะไม่สามารถแก้ไขได้ เมื่อต้องการออกไปทำงานหน้าอื่นในขณะที่ยังลงผลไม่เสร็จให้ click ขวาที่ปุ่มแดงหรือกดปุ่ม Esc ที่แป้นพิมพ์ โดยกดปุ่ม Save งานไว้ก่อน

| รลงผลอัตโนมัล | <b>ติจากเครื</b> ่อง | เตรวจเข้าสู่ระบ | บบ     | Interface            |       |   |
|---------------|----------------------|-----------------|--------|----------------------|-------|---|
| Lab_link      |                      |                 |        |                      |       |   |
| Central       | OPD                  | Analyser        | Code   | Name                 | Unit  |   |
|               |                      | Mega 1          | 1      | Glucose              | mg/dl |   |
| Mogal         |                      | Mega 1          | 2      | BUN                  | mg/dl |   |
| Mega 1        | 0.01                 | Mega 1          | 3      | Creatinine           | mg/dl |   |
|               |                      | Mega 1          | 4      | Total Ca             | mg/dl | _ |
| Mega 2        | Cx3.2                | Mega 1          | 5      | Inorganic P          | mg/dl |   |
|               |                      | Mega 1          | 6      | Mg                   | mEq/L |   |
|               |                      | Mega 1          | 7      | Uric Acid            | mg/dl |   |
| Mega 3        | Lx20                 | Mega 1          | 8      | Total Protein        | g/dl  |   |
|               |                      | Mega 1          | 9      | Albumin              | g/dl  |   |
|               |                      | Mega 1          | 10     | Globulin             | g/dl  |   |
| Adv120        | Stks 1               | Mega 1          | 11     | Alkaline Phosphatase | UAL   |   |
|               |                      | Mega 1          | 12     | Cholesterol          | mg/dl |   |
|               | <u> </u>             | Mega 1          | 13     | AST (GOT)            | UL    |   |
| Nova 1        | Stks 2               | Mega 1          | 14     | ALT (GPT)            | UAL   |   |
|               | 9                    | Mega 1          | 15     | Direct Bilirubin     | mg/dl |   |
|               |                      | Mega 1          | 16     | Total Bilirubin      | mg/dl |   |
| Nova 2        | STKS 3               | Mega 1          | 17     | Gamma-GT             | UL    | - |
|               |                      | Normal          | 70-110 |                      |       |   |
| Axsym         | Ca6000               | Male            |        |                      |       |   |
|               |                      | Female          |        |                      |       |   |
|               |                      | Child           |        |                      |       |   |
| E12010        | AC19000              | Result          | ÷      |                      |       |   |

ในส่วนนี้ของการใช้เมนูนี้ทางเจ้าหน้าที่ที่ดูแลจะเข้าไปสอนผู้ใช้โดยตรงจึงของกล่าวอย่างคร่าวๆเมื่อ Click เข้าสู่เมนูนี้เราจะพบกับหน้าต่างดังรูปจากนั้นให้ Double click ที่ชื่อเครื่องตรวจที่ต่ออยู่กับเครื่อง คอมพิวเตอร์ซึ่งเครื่องตรวจLabหนึ่งเครื่องก็จะใช้เครื่องคอมพิวเตอร์เพื่อต่อ Interface หนึ่งเครื่องเช่นกัน

| Lab_link   |         |          |      |                  |        |   |
|------------|---------|----------|------|------------------|--------|---|
| Central    | OPD     | Analyser | Code | Name             | Unit   |   |
| <b>198</b> |         | Lx20     | 01A  | Na               | mmol/L |   |
| Moga 1     | 0/2.1   | Lx20     | 01B  | к                | mmol/L |   |
| mega 1     | CX3 T   | Lx20     | 02A  | CO2              | mmol/L | _ |
|            |         | Lx20     | 03E  | Creatinine       | mg/dl  |   |
| Mega 2     | Cx3 2   | Lx20     | 04A  | CI               | mmol/L |   |
|            |         | Lx20     | 05A  | BUN              | mg/dl  |   |
|            |         | Lx20     | 05D  | BUN              | mg/dl  |   |
| Mega 3     | Lx20    | Lx20     | 06A  | Glucose          | mg/dl  |   |
|            |         | Lx20     | 06D  | Glucose          | mg/dl  |   |
|            |         | Lx20     | 07B  | Mg               | mEq/L  |   |
| Adv120     | Stks 1  | Lx20     | 07D  | Total Protein    | g/dl   |   |
|            | (       | Lx20     | 08D  | Albumin          | g/dl   |   |
|            |         | Lx20     | GLOB | Globulin         | g/dl   |   |
| Nova 1     | Stks 2  | Lx20     | 09D  | Total Ca         | mg/dl  |   |
| 977        | 97      | Lx20     | 10A  | Amylase          | UAL    |   |
|            |         | Lx20     | 11A  | Total Bilirubin  | mg/dl  |   |
| Nova 2     | STKS 3  | Lx20     | 12A  | Direct Bilirubin | mg/dl  | - |
| <b>2</b>   |         | Normal   |      |                  |        |   |
| Axeym      | Ca6000  | Malo     | -    |                  |        |   |
| woyni      | 00000   | inale    | ÷    |                  |        | _ |
|            |         | Female   | -    |                  |        |   |
| EI2010     | Ac19000 | Child    | 5    |                  |        |   |
|            |         | Result   |      |                  |        |   |

5

เมื่อทำการ Double click แล้วจะสังเกตได้ว่าชื่อเครื่องตรวจ Lab จะมีแถวสีเขียวขึ้นมาแสดงว่าทำการ Interface เสร็จเรียบร้อย โดยเมื่อเครื่องตรวจ Lab ตรวจผล Lab เครื่องจะทำการส่งผลเข้าสู่ระบบ แบบอัตโนมัติทันที แต่ผล Lab จะยังไม่ถูกส่งออกไปให้ User อื่นมองเห็นเนื่องจากยังไม่ได้ทำการ Approve

## Lab เฉพาะ

Lab เฉพาะนี้จะมีความแตกต่างกับ Lab ธรรมดาแค่ส่วนของการลงผลและส่งผลเท่านั้น โดยในส่วนของการรับ Lab ก็ยังเหมือนกับ Lab ธรรมดา กล่าวคือLabเฉพาะจะทำการรับ Lab หรือ Receive ที่เมนู Receive โดยขั้นตอนนั้นจะเหมือนกับการรับ Lab ปกติทั่วไป แต่ในส่วนของการลงผลจะแยกกันไปตาม Form ต่างๆที่ทางห้องตรวจ Lab ขอมา เช่น

| Room |
|------|
|      |
|      |
|      |
| s/ml |
| A    |
|      |

รูปนี้แสดงตัวอย่าง Form การลงผลของ HIV Viral Load